# servizi on line: ScuolaNext Da quest'anno la scuola adotta registri on line

(come previsto dall'Art. 7 del DL 6.7.2012, n. 95, coordinato con la Legge di conversione 7.8.2012, n. 135),

## che permettono a genitori (e studenti) di visualizzare tramite internet Assenze - Voti - Pagelle giustificare assenze ritardi e uscite prenotare i ricevimenti con i i docenti

....e accedere ad altre informazioni e servizi.....

ITI Marconi

# **Rapporto Scuola-Famiglia**

La scuola si impegna a fornire servizi informativi ON LINE relativi a voti e assenze **I genitori** si impegnano a seguire l'andamento scolastico dei figli, utilizzando <u>anche</u> tali servizi

## Resta fondamentale il contatto diretto con i docenti: non è sostituibile da internet !

Si ricorda che lo studente ha la responsabilità di essere il tramite per le comunicazioni scuola-famiglia.

ITI Marconi

# Come si accede: le "credenziali"

- La scuola fornisce nome UTENTE e PASSWORD iniziali provvisorie
- Genitori e studenti accedono (con Firefox o Chrome) a www.sg16709.scuolanext.info (il link è presente anche sul sito della scuola)
- Al primo accesso bisogna:
  - cambiare nome UTENTE (metterne uno più semplice)
  - cambiare PW (scelta a piacere, ma SICURA)

# Come si accede: le "credenziali"

- La scuola fornisce nome UTENTE e PASSWORD iniziali provvisorie
- Genitori e studenti accedono (con Firefox o Chrome) a www.sg16709.scuolanext.info (il link è presente anche sul sito della scuola, nella sezione "famiglie")
- Al primo accesso bisogna:
   cambiare nome UTENTE (metterne uno più semplice)
   cambiare PW (sealte e piasere me SICURA)
  - cambiare PW (scelta a piacere, ma SICURA)

# **il PRIMO ACCESSO**

#### Primo Accesso

Questo è il tuo primo acceso al sistema Argo Scuolanet, prima di poter utilizzare tutti i servizi disponibili è necessario scegliere i nuovi codici che saranno poi necessari per i futuri accessi a Scuolanet. In questa fase è necessario specificare la password attuale ed è possibile stabilire un nuovo identificativo utente e una nuova password.

| Codici Attuali        | Nuovi Codici         "Identificativo utente"           Nuovi Codici         semplice |
|-----------------------|--------------------------------------------------------------------------------------|
| Nominativo Utente     | Identificativo Utente                                                                |
| CISOTTO GIUSEPPE      | cisottog                                                                             |
| Identificativo Utente | Nuova Password ammessi numeri e lettere                                              |
| 293a51240c0d469e      | minimo 8 caratteri                                                                   |
| Password attuale      | Conferma Password SI CONSIGIIA di evitare                                            |
| ••••••                | ······                                                                               |
|                       |                                                                                      |

Avvertenza: l'identificativo utente deve essere un dato univoco; non è perciò possibile specificare un identificativo scelto da un altro utente.

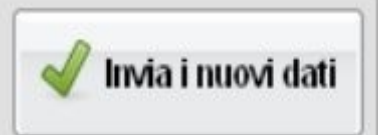

ITI Marconi

Scuolanext: presentazione all'utenza

v.24092016

## **ATTENZIONE alle credenziali**

Annotare bene UTENTE e PASSWORD!!! (occhio a maiuscole/minuscole,...)

## NON dare la password ad altri!!! I genitori NON devono dare la password ai figli (gli studenti hanno la loro)

Se perdete la PW, si può recuperare tramite apposita funzione oppure richiedere alla segreteria

ITI Marconi

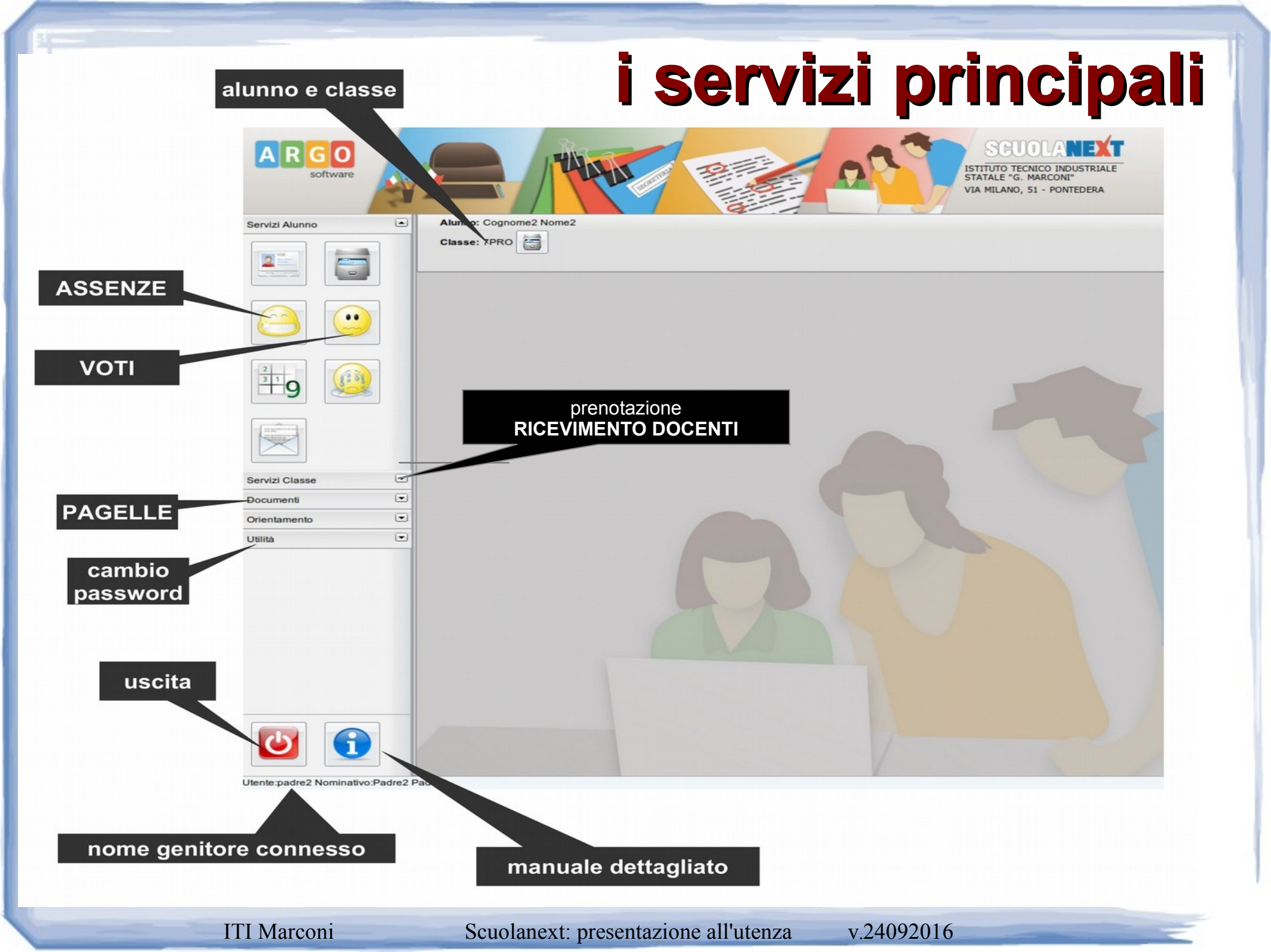

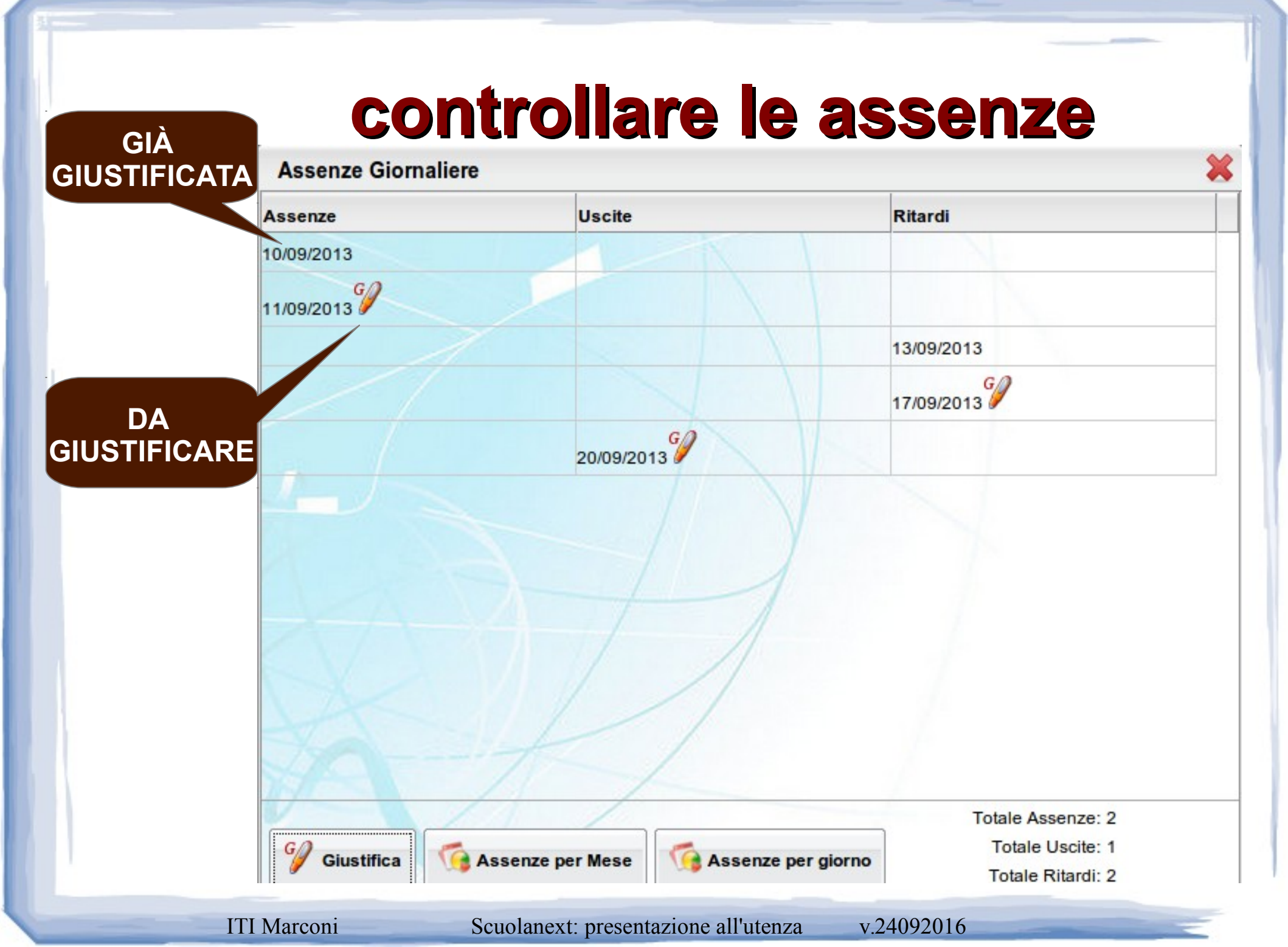

# giustificare le assenze

Giustifica

- premere "Giustifica"

## - spuntare assenze, entrate, uscite da giustificare

| Giustifica Assenze |              |                | *                              |  |
|--------------------|--------------|----------------|--------------------------------|--|
| Giustifica         | Data Assenza | Codice Assenza | Descrizione Assenza            |  |
|                    | 17/10/2013   | 12             | Ingresso in 2 <sup>^</sup> ora |  |
|                    |              |                |                                |  |
| confe              | ermare       | Conferma       |                                |  |
|                    |              |                |                                |  |
|                    |              |                |                                |  |
|                    |              |                |                                |  |

**ITI Marconi** 

Scuolanext: presentazione all'utenza

v.24092016

# visualizzare i voti delle prove

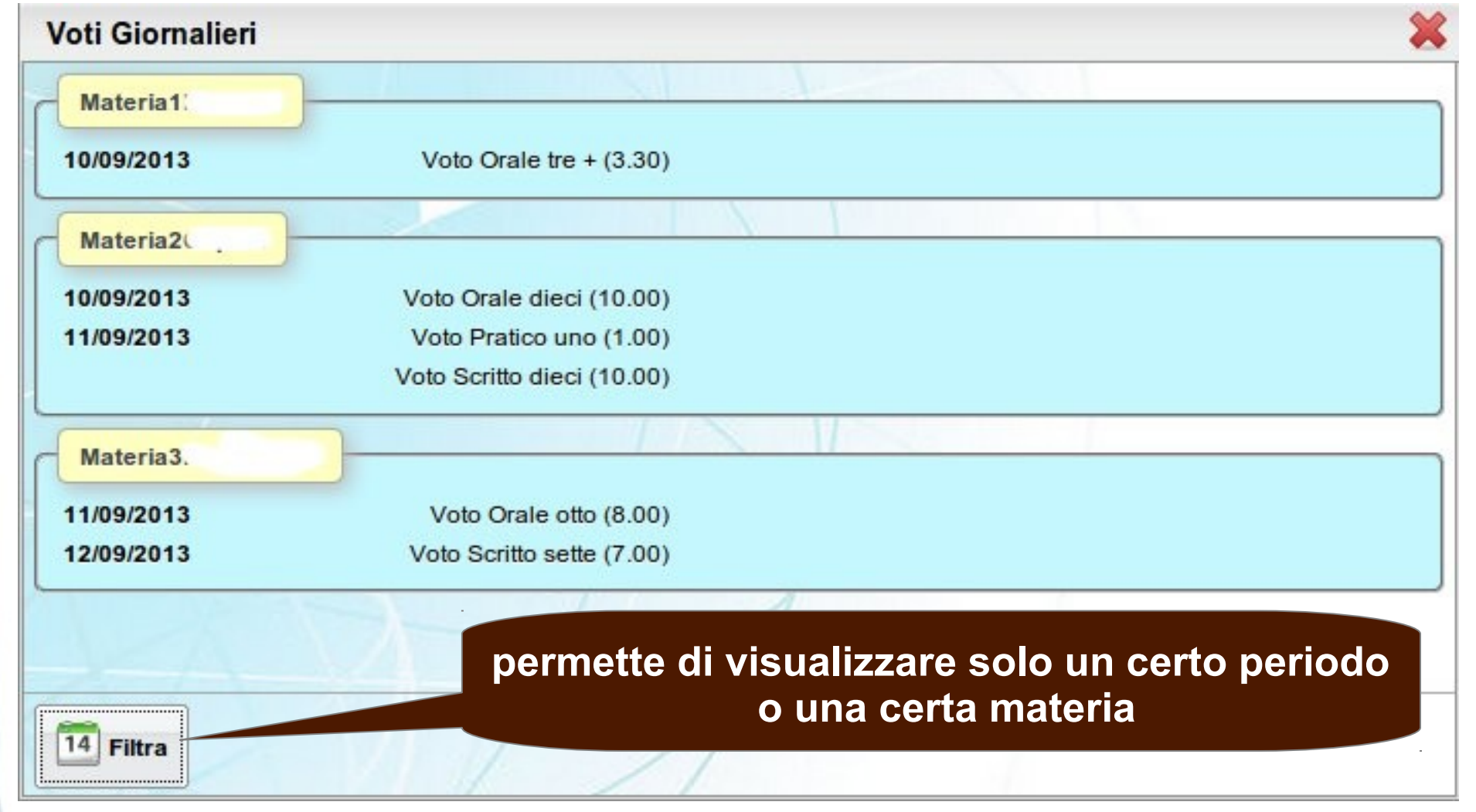

## NB: Gli insegnanti hanno alcuni giorni di tempo per inserire i voti delle prove

ITI Marconi

Scuolanext: presentazione all'utenza

v.24092016

## nota su "voti" e "valutazione"

#### I **VOTI** delle prove sono dati dall'insegnante in base al risultato emerso nella prova stessa

Il Consiglio di classe, a fine trimestre o a fine anno, effettua la VALUTAZIONE, che tiene conto dei voti delle prove ma anche di impegno, interesse e partecipazione dimostrati o meno durante l'anno scolastico.

la valutazione finale non è quindi la semplice media dei voti!!!

#### VEDERE I VOTI E' UNA UTILE INDICAZIONE DI MASSIMA, MA E' MOLTO IMPORTANTE TENERE CONTATTI CON GLI INSEGNANTI

ITI Marconi

## prenotazione RICEVIMENTO DOCENTI

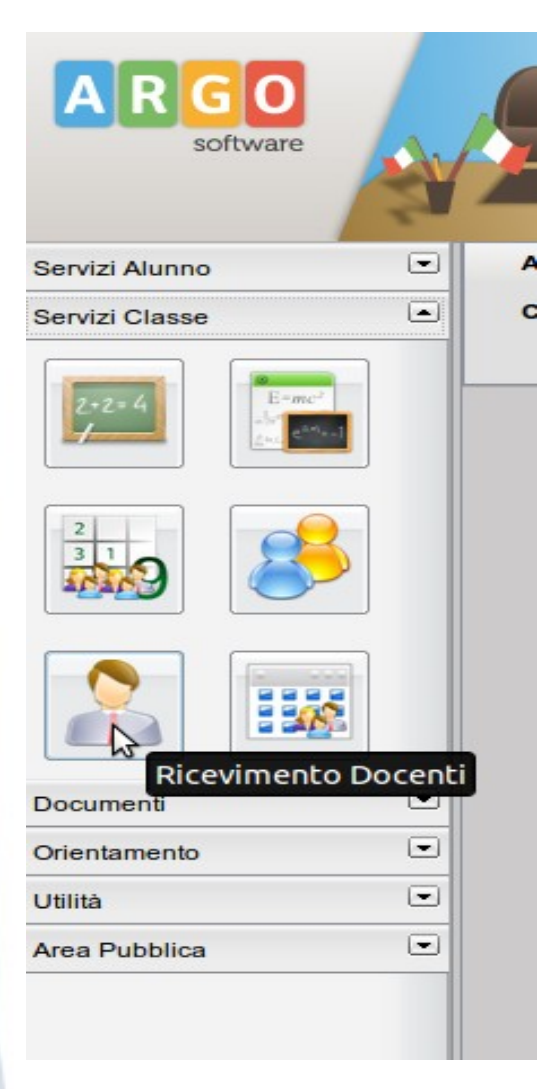

### La funzione si trova nel menù "Servizi Classe"...

#### ...con le successive schermate è facile prenotare i ricevimenti!

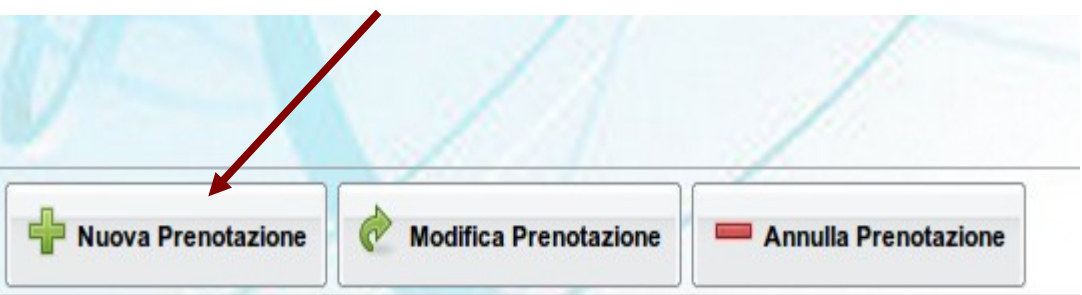

### Clic su "Nuova prenotazione", e poi...

- selezionate il docente
- selezionate il giorno
- clic nuovamente su "Nuova prenotazione"
- ricordatevi il clic finale su "Conferma"

ITI Marconi

# gli altri servizi

Voti fine trimestre e PAGELLE saranno visibili on line (sezione "Documenti", vi daremo informazioni in seguito)

BACHECA della scuola e della classe (sezione "Documenti") (vengono inseriti avvisi vari, tra cui le variazioni di orario di entrata e uscita delle classi, materiali didattici, ecc...)

Compiti assegnati e Argom. lezioni (sez. "serv. classe") Vengono visualizzati solo alcuni dati essenziali: E' IMPORTANTE CHE GLI STUDENTI STIANO ATTENTI E CONTINUINO A SEGNARSI LA LEZIONE SUL DIARIO

## Difficoltà di accesso a ScuolaNext ?

#### Avete provato a...

- accedere con Firefox (o Chrome) [NON con Internet Explorer!!!]
- chiudere e riaprire Firefox
- controllare che state accedendo alla pagina www.sg16709.scuolanext.info, magari accedendo dal link apposito sul sito della scuola [Attenzione: NON a www.portaleargo.it!!!]
- se avete messo l'indirizzo tra i "preferiti", controllate che sia davvero www.sg16709.scuolanext.info [NON indirizzi tipo www.securek-argo.com]
- fare attenzione a maiuscule/minuscule
- scegliere utente e password senza spazi, caratteri speciali, accentate,....
- cancellare la cronologia di Firefox (o Chrome), compresi Cookies e Cache
   ...e ancora non funziona ?!

## recatevi allo **sportello di assistenza ScuolaNext** Prof. Benedetto, in vicepresidenza **Lunedì alla 4°ora (10,50-11,50)**